# **DECA** WRITTEN EVENT INSTRUCTIONS

## **COMPETITIVE EVENTS**

The following competitive events contain a written component that must be uploaded:

- Business Growth Plan-EBG
- Business Services Operations Research-BOR
- Business Solutions Project-PMBS
- Buying and Merchandising Operations Research-BMOR
- Career Development Project-PMCD
- Community Awareness Project-PMCA
- Community Giving Project-PMCG
- Finance Operations Research-FOR
- Financial Literacy Project-PMFL
- Franchise Business Plan-EFB
- Hospitality and Tourism Operations Research-HTOR
- Independent Business Plan-EIB
- Innovation Plan-EIP
- Integrated Marketing Campaign-Event-IMCE
- Integrated Marketing Campaign-Product-IMCP
- Integrated Marketing Campaign-Service-IMCS
- International Business Plan-IBP
- Sales Project-PMSP
- Sports and Entertainment Marketing Operations Research-SEOR
- Start-Up Business Plan-ESB

## **STUDENT INSTRUCTIONS**

- The submission window will open at 5:00 am on January 27
- Written entries must be submitted by 5:00 pm on January 31
- Please allow ample time for your chapter advisor to log in and verify your entry after you upload and submit it.

#### Steps to Submit:

- Log in
  - The **team captain** should go to: <u>https://judgepro.decaregistration.com/org/jpnm-scdc/conf/scdc/student</u>
  - Login using your username and password (your chapter advisor has this information). Your password is **SoarAbove**
  - $\circ$  The team captain is the only participant who can upload projects.
- Verify your entry
  - Verify that the Event and Team Member Names are correct. If the information is not accurate, contact your chapter advisor before uploading your written entry. If you are part of a team, you will see your team participants and team number.
- Make sure your files are named appropriately
  - Two separate files should be uploaded as PDF files. Files cannot exceed 11.9 MB.
  - File 1 (SA): The Written Statement of Assurances signed (typed signatures will NOT be accepted) by all team members and your DECA chapter advisor.
  - File 2 (WE): The written entry, including the title page, table of contents and executive summary.
  - Please use the following format to name your files:
  - Event Acronym\_Association\_Abbreviation\_Last Names\_File Names of participants in alphabetical order
  - For example:
  - For File 1: BMOR\_NM\_Smith\_Thomas\_Young\_SA.pdf
  - For File 2: BMOR\_NM\_Smith\_Thomas\_Young\_WE.pdf
  - If the written project was created using Canva (or similar program), you must download as "PDF Standard", size 8.5 x 11 inches.

### • Upload your files

- Click on the blue "Upload Files" button.
- Click on the blue "Click Here to Upload a New File" button.
- Select the file (PDF only) and click the "Open" button. Files cannot exceed 11.9 MB.
- To delete or change the file uploaded, click the "**Delete**" button to the right of the file name and repeat the upload process.
- Submit your files
  - Click the blue "Finished" button when finished.
  - Confirm you have finished by clicking the blue "Confirm" button on the pop-up.
- Log out
  - You have successfully uploaded your written entry and can now click on "Log Out."
  - Notify your DECA advisor that it is uploaded and waiting their approval.
  - Thank your DECA advisor for their support and guidance this year!
  - If you have any questions or require assistance during your written entry upload, contact your **chapter advisor**.

## **ADVISOR INSTRUCTIONS**

- The submission window will open at 5:00 am on January 27
- Written entries must be submitted by 5:00 pm on January 31
- Log in
  - The Chapter Advisor should go to: https://judgepro.decaregistration.com/org/jpnm-scdc/conf/scdc
  - Use your membership credentials to login (Chapter ID and membership password).
- Verify your chapter's registration & written entries
  - Click the blue "Projects" button.
  - Projects that need to be reviewed and approved will be highlighted in red.
  - Click the blue "Approve" button to approve the project or click the red "Approve All Projects" button to approve all at once.
  - The advisor must agree to the Statement of Approval of Student Submission(s) by checking the box next to I Agree and then click "Confirm."
  - Approved projects will be highlighted in green.
- Log out
  - You've successfully completed the verification and can now click on "Log Out."
  - If you have any questions or require assistance during the written entry upload, contact Debi at <u>deca@nmctso.com</u>.

## QUALIFICATIONS

- 1. All participants and written events must be approved and authorized for entering their competition by their chapter advisor through the official NM DECA SCDC registration site by January 26
- 2. All participants and written events must meet the specifications set forth in each project guidelines
- 3. A written entry may not be entered in more than one NM DECA CDC competitive event during the given year
- 4. Once a written entry is entered in NM DECA SCDC competition, the content material may not be entered into competition again
- 5. All written entries must include a signed copy of DECA's Written Event Statement of Assurances and Academic Integrity